| CONTRATE | <b>Ω</b> |
|----------|----------|

输入账号密码 点击登录

PC 端:

如需进行补考的 请点击所需补考的学期进行补考

| 课程作业                   | 3529                                          | est.                        | 我的姑娘 | <mark>я-ун)</mark><br>я=?Н   | F2294              |
|------------------------|-----------------------------------------------|-----------------------------|------|------------------------------|--------------------|
| 课程考试                   | 式<br>1: 0:9-晚餐球馆·20%+1                        | ±±」编辑*20%+考试规模*6            | 0%   | 第三字篇<br>第四字符<br>第五字册<br>第六字册 |                    |
| 01 #                   | ( <b>9)</b> (文学<br>30(1)年、2024-21-30 00:00:00 | 153900740, 2024-02-08 23590 | 98   |                              | 29 #Re             |
| 02 <b>8</b>            | (通統计学<br>#8410: 2024-01-10 00:00:00           | NEW POINT 2024-02-08 21-59: | 50   |                              | 5 <u>7</u> *开始     |
| 03 <mark>8</mark><br>H | (홍승))<br>18년(주, 2024-01-30 00:00:03           | auwayii) 2024-02-08 23:59:  | 10   |                              | 87 未开始             |
| 04 R                   | (外管理                                          |                             |      |                              | 15 <b>7</b> 1 #754 |

| 课程考试<br>8年8月18年81: 02-88689-305-88489-305-94488-505                                                                                                    |                |
|----------------------------------------------------------------------------------------------------|----------------|
| 01 RUENTERFORMENTS & SUPPORT RUE<br>France proprie of fullow address and the later prov-                                                                                                    | Canal Concert  |
| 02 PROTECTION AND CONTRACT OF A LODGE                                                                                                    | 21010          |
| 0.3 44/5/85.2 (K-F-ID18<br>716/01/01 2012/06-07 11: (72/01 - 10/01/06 2012) 06:10 21:05/00                                                                                                    | THE CONTRACTOR |
| 04 Retrained Research and Second Second Second Research                                                                                                    |                |
| US New York With The Control of the Control of the | -              |

进入考试页面后 请先**签到**后进行考试,考试中途离开或考完后不及格可以在考试结束前进 行补考(答卷时间为 120 分钟);分数达到及格线以上考试状态将会显示已通过,无法继续 进行补考。

| 038(59)                                                                                                    | Hubelet - 3319 0 |
|----------------------------------------------------------------------------------------------------|------------------|
|                                                                                                    |                  |
| (1999) (1997) (19977) (19977) (19977) (1997) (1997) (1997) (1997) (1997) (1997) (1997 | 8                |
|                                                                                                    |                  |
| <b>举选班(5分)</b>                                                                                                    |                  |

答题页面右上角是答题时间 答完后最后面有提交按钮,至此本课程答题结束。

pc端补考

先输入账号密码登录 步骤跟正常考试流程一样 登录之后点击第二学期如需进行补考的 请点击所需补考的学期进行补考

| 课程作业 | . 1589                                     | 91                              | 我的吃得 | 1-78                                 | ROOME    |
|------|--------------------------------------------|---------------------------------|------|--------------------------------------|----------|
| 课程和  | 答武<br>(周明: 203-晚餐编辑·2010-1                 | 本不成值,50%+条式略信。e0                | 8    | 第二字符<br>第二字符<br>第二字符<br>第二字符<br>第二字符 |          |
| 01   | <b>英帅</b> 数5学<br>开始时间: 2024-01-38 00100.00 | 1834111740, 2024-02-08 23:59:54 | 0    |                                      | an alles |
| 02   | 管理统计学<br>开始时间 2024-01-10 00:00:00          | NEMPOINE 2024-02-08 23:58:59    |      | 1                                    | (1) *开始  |
| 03   | RMS-순간<br>开始eri将: 2024-51-30 00:00:00      | utstative; 2014-02-08 23:59:59  |      |                                      | 23 未开始   |
| 04   | R1务管理<br>开始时间: 2024-01-30 00:00:00         | ·东南市市 2024-02-06 21:59:59       |      |                                      | (E)1 未开始 |

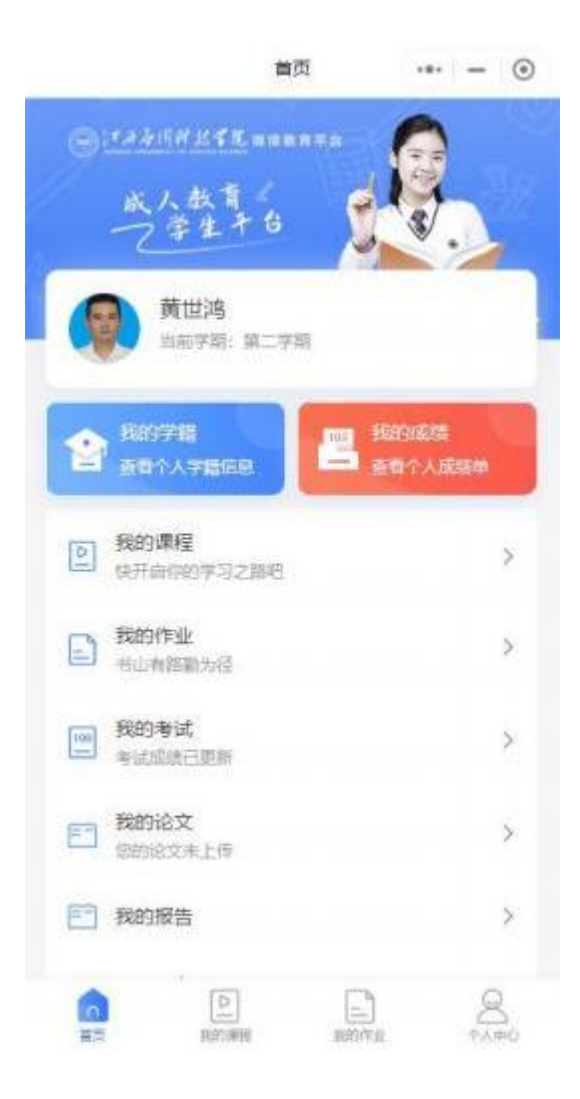

用户进入小程序首先请先登录 如需进行补考的请点击所需补考的学期进行补考

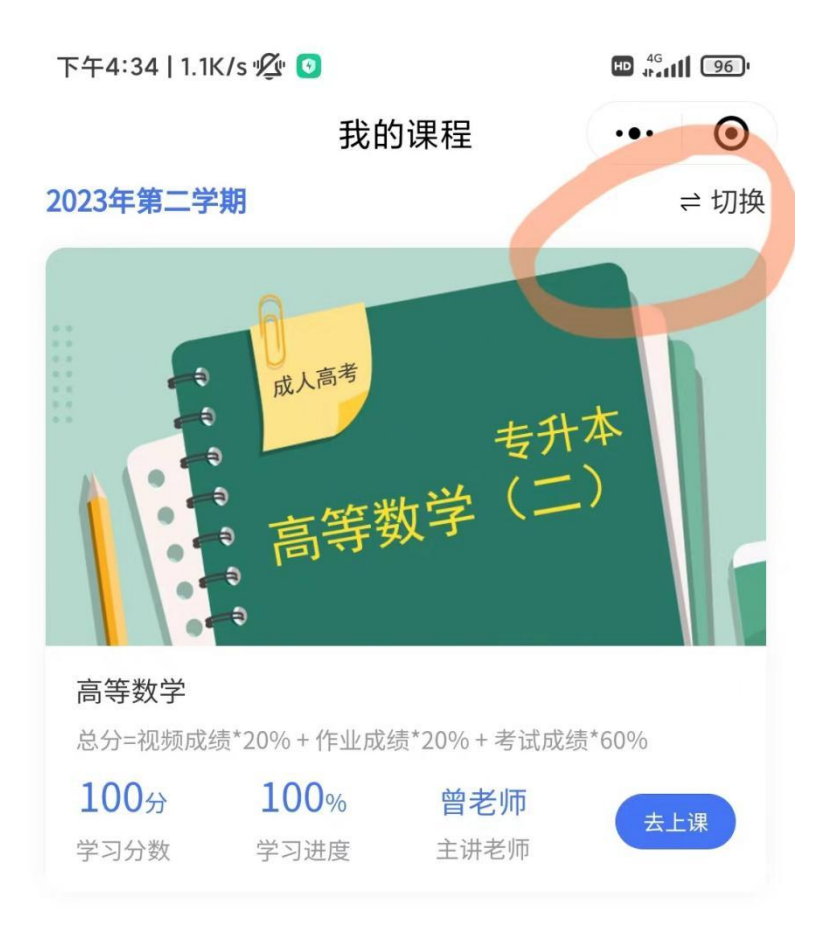

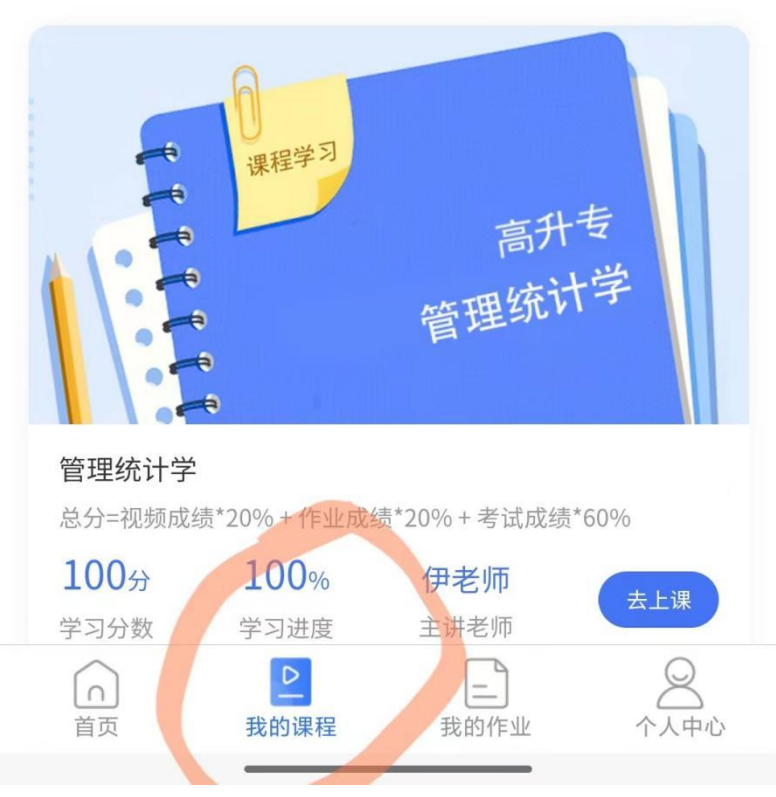

| 成人教育<br>一学生十日                  | ster.             |
|--------------------------------|-------------------|
| 第世述<br>1887年 第二7月              |                   |
| 會 <sup>8697日</sup><br>#한주人986日 | RBS16篇<br>音音个人或提单 |
| 2 我的课程<br>供开启的学习之源吧            | >                 |
| ■ 我的性业<br>书山和新能力母              | >                 |
| 100 我的考试<br>考试成绩已要新            | ۶                 |
| E RANGX<br>CENSIX #.EH9        | >                 |
| 1 我的报告                         | >                 |
|                                |                   |

## 登录后选择我的考试

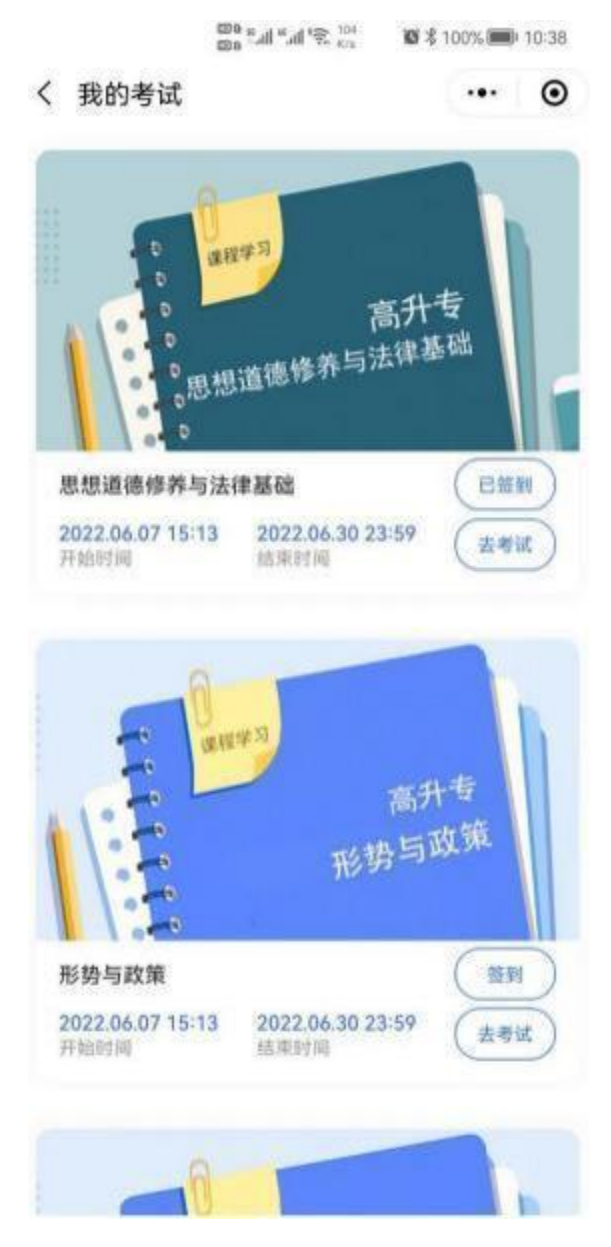

进入考试页面后 请先<mark>签到</mark>后进行考试,考试中途离开或考完后不及格可以在考试结束前进 行补考(答卷时间为 120 分钟);分数达到及格线以上考试状态将会显示已通过,无法继续 进行补考。

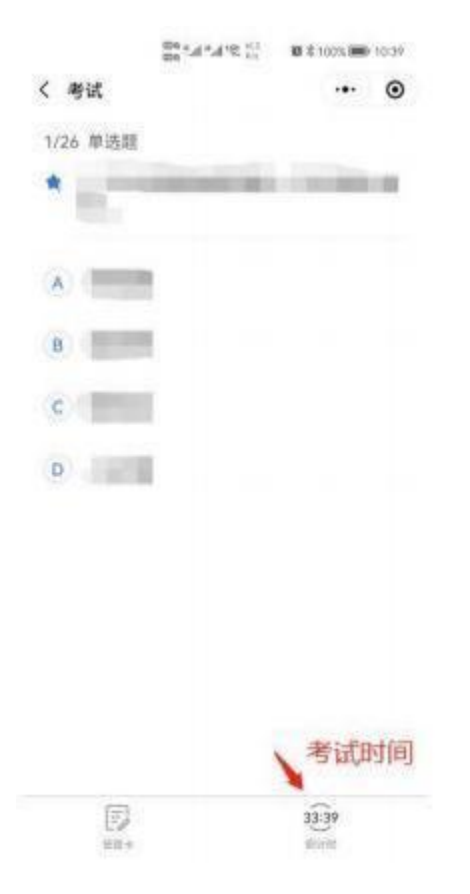

答题页面右下角是答题时间 答完后最后面有提交按钮,至此本课程答题结束。

## 小程序补考

先登录小程序,如需进行补考的,请点击所需补考的学期进行补考

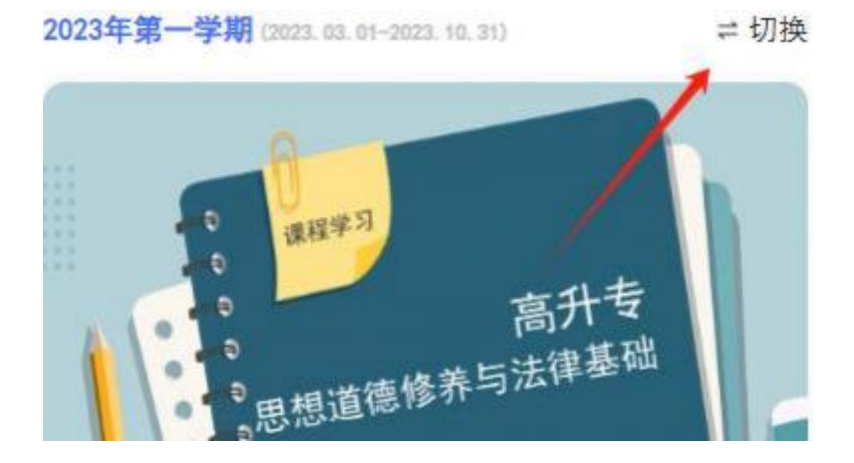